## Converting Image to PDF on iPhone

- Open the Photos app and select the desired image.
- Tap the Share button to open a menu of sharing options.
- Select "Print" to display a preview of the selected image with printing options.
- Pinch outward on the preview to open the image in full screen and provide additional options.
- Tap the Share button again to reveal a new set of sharing options, including the ability to save as PDF.
- Choose "Save to Files" from the sharing options and choose the destination folder for your PDF.
- Access your newly created PDF in the Files app.

## Using Third-Party Apps

- Adobe Scan: Offers OCR capabilities for scanned documents.
- Scanner Pro: Quickly scans and converts images to high-quality PDFs.
- CamScanner: Provides advanced scanning features, including batch scanning and cloud syncing.